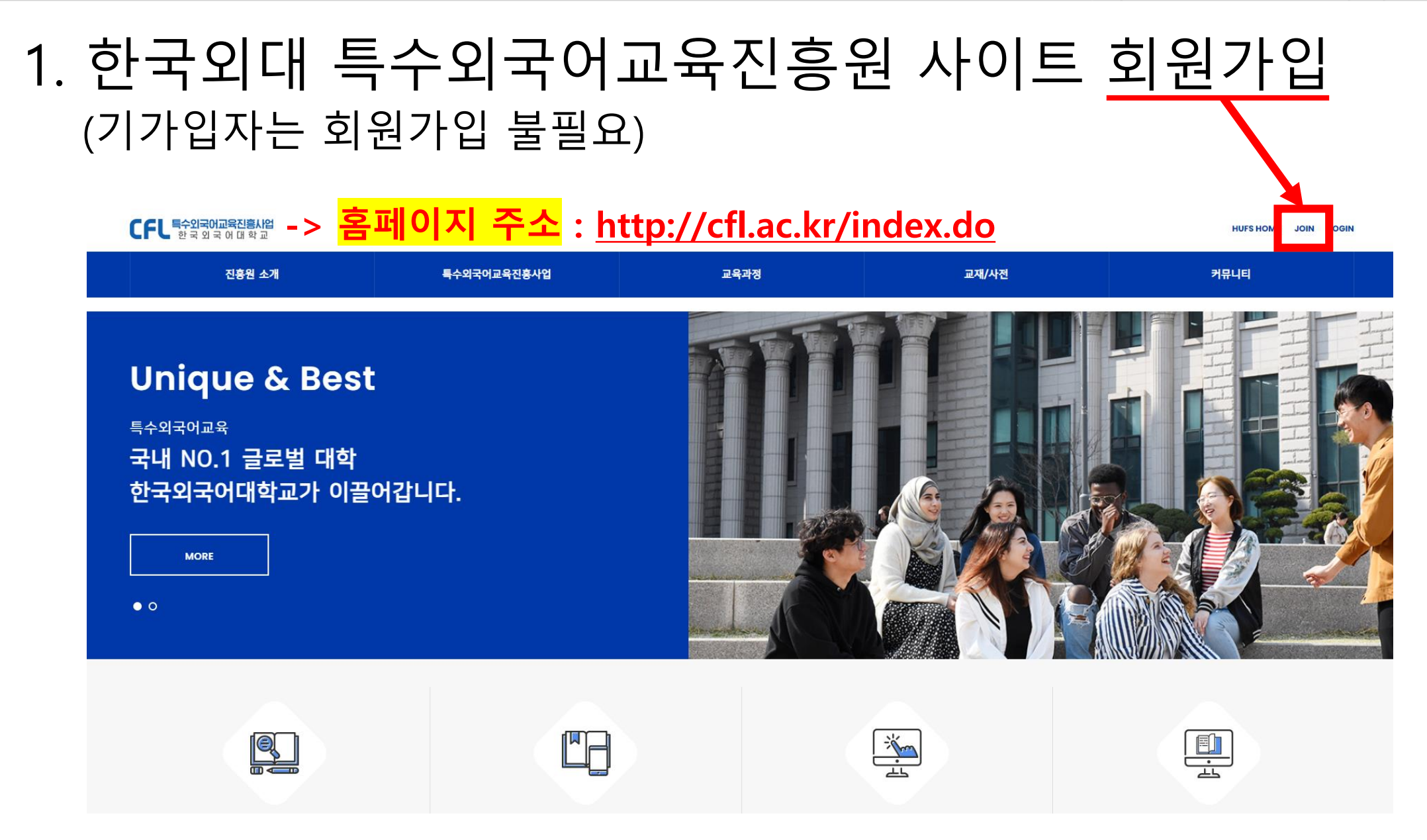

비동의

🖊 2) 클릭

동의

1) 모두 동의 클릭 → 사이트 이용을 위한 전체 약관에 모두 동의합니다.

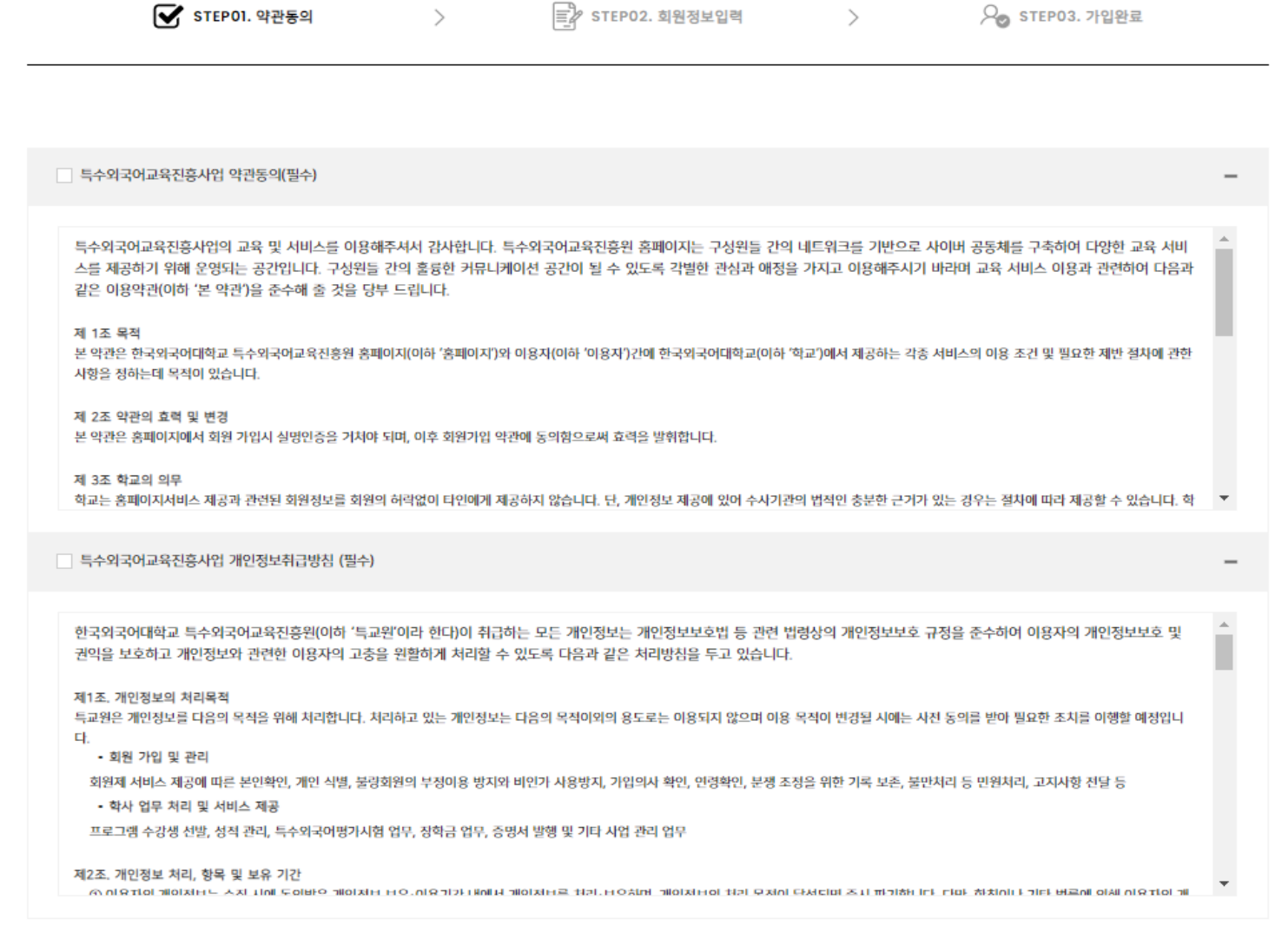

회원가입

\* 한국외국어대학교 학생 인증은 가입일 기준 재학생에 한하여 가능하며, 반드시 소속을 한국외국어대학교로 선택하여야 합니다. 기타대학이나 일반을 선택 후 학번을 입력할 경우 한국외국어대학교 학생 인증 이 되지 않으며, 개별 학과에서 운영하는 본교생 대상 프로그램에 지원하실 수 없습니다.

|                                                           | ✔ STEP01. 약관동      | 의 >                      | ■ STEP02. 회원정보입력                | 〉 ♀ ♀ STEP03. 가입완료 |
|-----------------------------------------------------------|--------------------|--------------------------|---------------------------------|--------------------|
| <mark>*실제로 자주 사용하는 메일 입력!</mark><br>해당 메일로 관련 공지 및 안내사항 별 | 필수항목               |                          |                                 |                    |
|                                                           | 아이디(이메일 주소 입력)     | 이메일 아이디를 입력해주세요.         | @ naver.com                     | 네이버(naver.com) ~   |
|                                                           | 비밀번호               | 비밀번호를 입력해주세요.            | 8자 이상 영문, 숫자, 특수문자 포함하여 입력해주세요. |                    |
|                                                           | 비밀번호 확인            | 비밀번호를 한 번 더 입력해주세요.      | 비밀번호를 확인해 주세요.                  |                    |
|                                                           | 이를<br>[소예전         | 이름을 입력해주세요.              |                                 |                    |
|                                                           | 2 〇 - II 〇<br>생년월일 | 년(4자) 월                  | ∨ 일 ∨                           |                    |
|                                                           | 성별                 | ● 남성 ○ 여성                |                                 |                    |
|                                                           | 본인확인 이메일           | 본인확인을 위한 이메일를 입력해주세요.    | @                               | 기타(직집입력) 🗸         |
|                                                           | 휴대전화번호             | 대힌민국 +82 ~               | 전회번호를 입력해주세요. (-)               | 를 제외하고 번호만 입력해주세요. |
|                                                           | 소속                 | • 한국외국어대학교 이 기타 대학 (     | 이 일반                            |                    |
|                                                           |                    | 학번을 입력해 주세요 (한국외국어대학교 학생 | 인증)                             |                    |

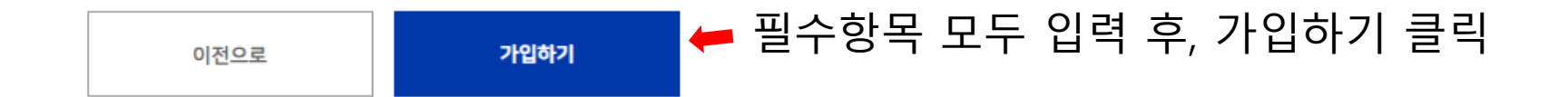

| 🛔 🧧 몽골어     | - 스와힐리어 | 우즈베크어   | - 이란어 | 말레이·인도네시아어 | C 터키어  | 🔜 태국어 |
|-------------|---------|---------|-------|------------|--------|-------|
| 👽 포르투갈·브라질어 | 헝가리어    | 플 플란드어  | 힌디어   | 네덜란드어      | • 라오스어 | 스웨덴어  |
| 이탈리아어       | 🚺 카자흐어  | CFL 그 외 |       |            |        |       |

관심 특수외국어 (최대 3개 선택)

선택항목

\* 한국외국어대학교 학생 인증은 가입일 기준 재학생에 한하여 가능하며, 반드시 소속을 한국외국어대학교로 선택하여야 합니다. 기타대학이나 일반을 선택 후 학번을 입력할 경우 한국외국어대학교 학생 인증 이 되지 않으며, 개별 학과에서 운영하는 본교생 대상 프로그램에 지원하실 수 없습니다.

| 성별       | ● 남성 ○ 여성                |                                               |  |  |  |  |
|----------|--------------------------|-----------------------------------------------|--|--|--|--|
| 본인확인 이메일 | 본인확인을 위한 이메일를 입력해주세요.    | 기타(직접입력) ~                                    |  |  |  |  |
| 휴대전화번호   | 대한민국 +82 ~ 전화번호를 입력해주세요. | (-)를 제외하고 번호만 입력해주세요.                         |  |  |  |  |
| 소속       | ○ 한국외국어대학교 ○ 기타 대학 ● 일반  |                                               |  |  |  |  |
|          | 소속명을 입력해 주세요             | 소속명은 특수외국어 과정 수료 시 수료증에 기재되는 정보로 정확히 입력해 주세요. |  |  |  |  |